iPad Wi-Fiのつなぎ方

① 「設定」アイコンをタップする。

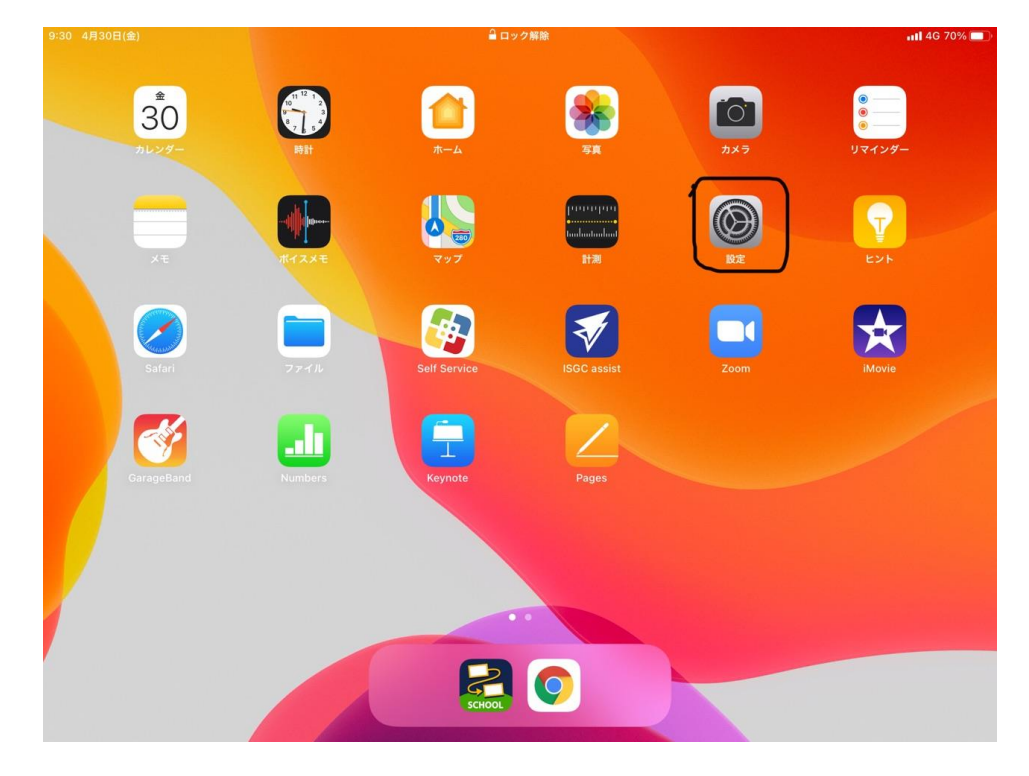

②左側にある「Wi-Fi」をクリックする。

| 8:32 4月30日(金)<br>設定<br>このPadは平和島市教育寺局会によって希知僧理され | — <u>#2</u>     | <b>, 11 </b> 4G 69% 🔳 |
|--------------------------------------------------|-----------------|-----------------------|
| ています。 デバイスの監理に関する詳しい情報                           | 情報              | >                     |
| iPadにサインイン<br>iCloud、App Storeおよびその他を設…          | ソフトウェア・アップデート   | >                     |
|                                                  | AirDrop         | >                     |
| 機内モード   機内モード                                    | AirPlayとHandoff | >                     |
| <ul><li>Wi-Fi 未接続</li></ul>                      | ピクチャ・イン・ピクチャ    | >                     |
| Bluetooth オン                                     |                 |                       |
| 🖤 モバイルデータ通信                                      | iPadストレージ       | >                     |
| インターネット共有 オフ                                     | Appのバックグラウンド更新  | >                     |
| 通知                                               | 日付と時刻           | ,                     |
| <b>▲</b> 刎 サウンド                                  |                 | >                     |
| 🕑 おやすみモード                                        | フォント            | >                     |
| スクリーンタイム                                         | 言語と地域           | >                     |
|                                                  | 辞書              | >                     |
| <b>○</b> —般                                      |                 |                       |
| 🔋 コントロールセンター                                     | 1/DNI           | ま接続し                  |

## ③接続する Wi-Fiを選び、タッブする。

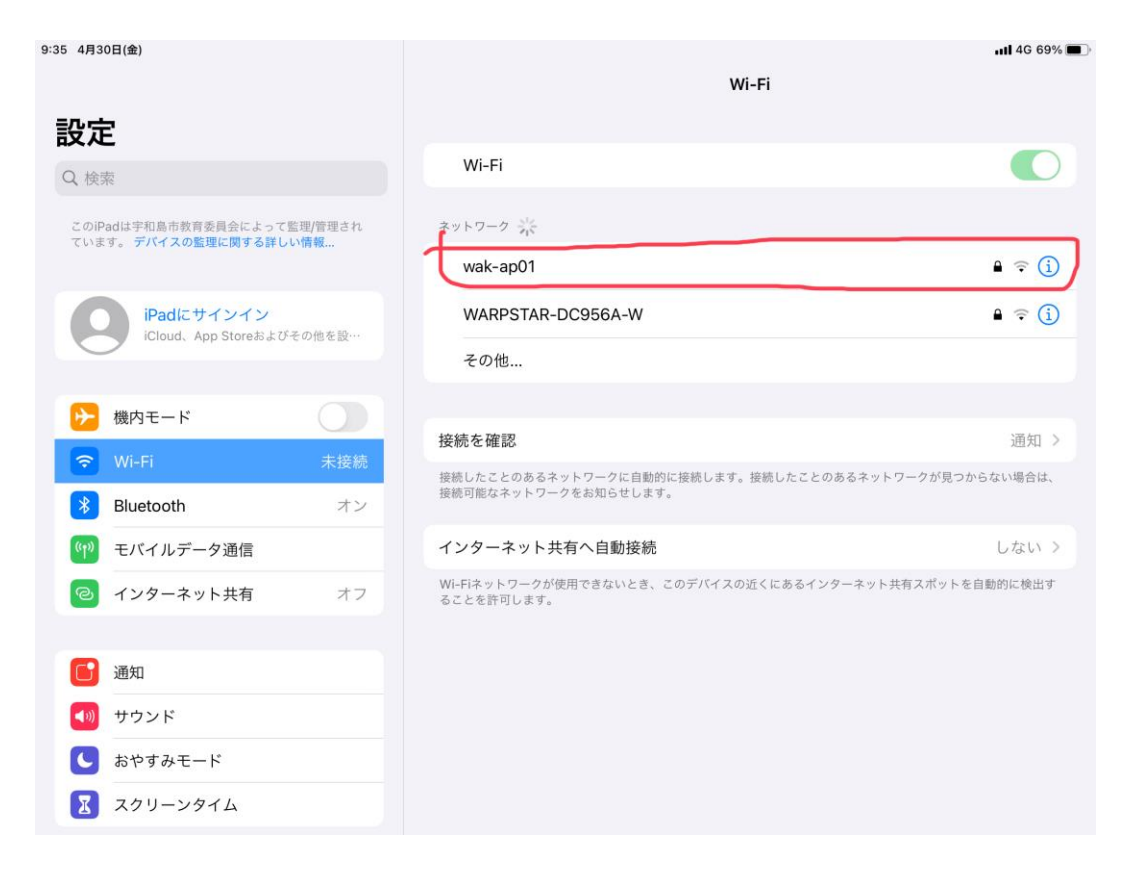

## ④パスワードを入力し、「接続」を押すと、接続が完了する。

| 9:34 4月30日(金)                                |                                                                  | utl 4G 69% 🖿        |
|----------------------------------------------|------------------------------------------------------------------|---------------------|
| 設定                                           | *wak-ap01*のバスワードを入力してください                                        |                     |
| このIPadは宇和島市教育委員会によって監<br>ています。デバイスの整理に関する詳しい | キャンセル パスワードを入力 接続                                                |                     |
| iPadic サインイン                                 |                                                                  |                     |
| iCloud, App Store # ##                       | パスワード                                                            |                     |
|                                              | WEPは安全性が悪いとされています。                                               |                     |
| 🈥 機内モード                                      | これが自分のWi-Fiネットワークの場合は、WPA2(AES)またはWPA3を使用するように<br>ルーターを構成してください。 |                     |
| 🛜 Wi-Fi                                      |                                                                  |                     |
| 8 Bluetooth                                  |                                                                  | 通知 >                |
| (1) モバイルデータ通信                                |                                                                  | あるネットワークが見つからない場合は、 |
| 💿 インターネット共有                                  |                                                                  | しないう                |
|                                              |                                                                  | ターネット共有スポットを自動的に検出す |
| 通知                                           |                                                                  |                     |
| ● サウンド                                       |                                                                  |                     |
| ■ おやすみモード                                    |                                                                  |                     |
| 🔀 スクリーンタイム                                   |                                                                  |                     |
|                                              |                                                                  |                     |
| ◎ 一般                                         |                                                                  |                     |
| 🛛 🛛 コントロールセンター                               |                                                                  |                     |